## Instrukcja wypełnienia Powiadomienia na praca.gov.pl

- Usługi elektroniczne Urzędów Pracy
   Image: Comparison of the process of the process of the proces of the process of the process of the proces
- 1. Wejdź <u>https://praca.gov.pl</u> i wybierz: "Rynek pracy pomoc dla Ukrainy"

2. Wybierz: "Powiadomienie o powierzeniu wykonywania pracy obywatelowi Ukrainy"

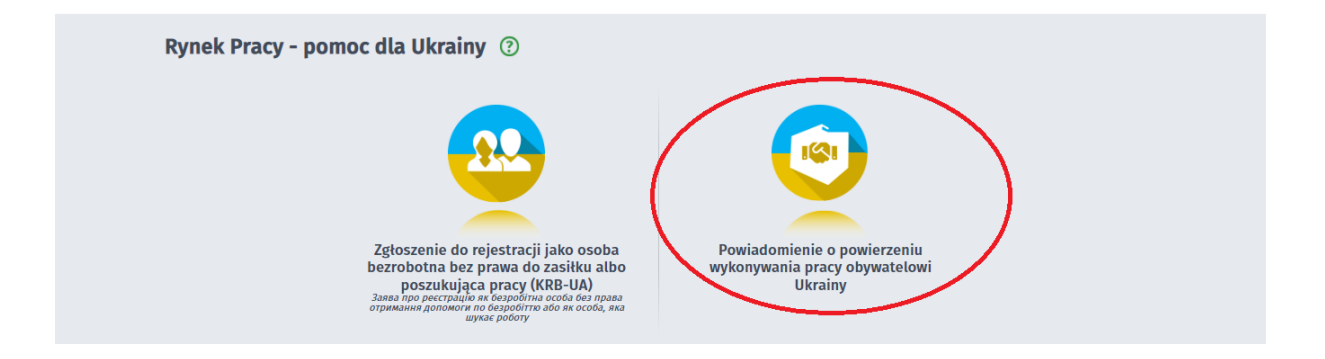

3. Wybierz: "Wysyłanie wniosku inicjującego nową sprawę (nowy wniosek)" i wybierz "Dalej"

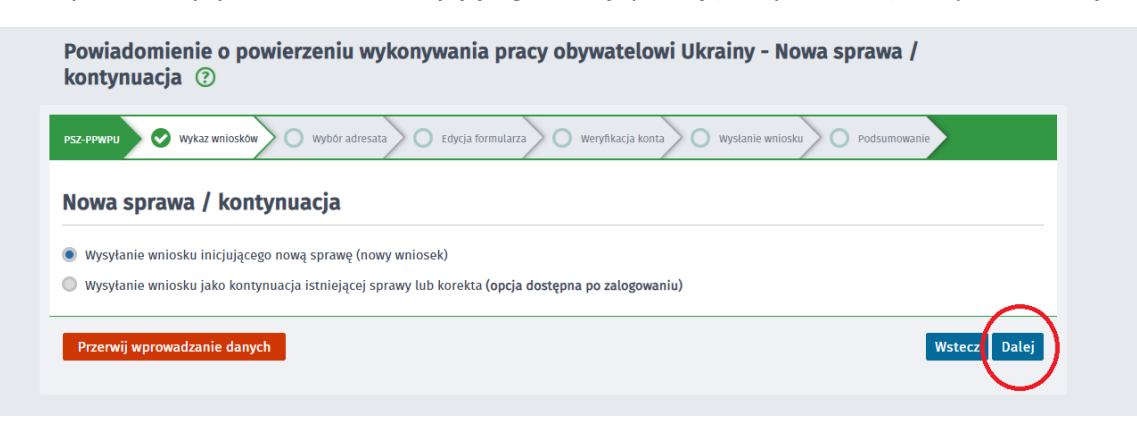

4. Wybierz Adresata wniosku: *"Powiatowy Urząd Pracy w Jarosławiu"* a następnie wybierz *"Wypełnij wniosek"* 

| PSZ-PPWPU                       | wykaz wniosków 🔗 Nowa sprawa / kontynuacja O <u>Wybór adresata</u> Edycja formularza O Weryfikacja konta O Wysłanie wniosku                                                 |
|---------------------------------|----------------------------------------------------------------------------------------------------|
| Podmiot pow                     | ierzający pracę musi powiadomić o zatrudnieniu obywatela Ukrainy w terminie 14 dni od dnia podjęcia przez niego pracy.                                                      |
| Wybór p                         | lacówki                                                                                                    |
| Należy w<br>urzędzie. Adresat   | ybrać urząd, do którego zostanie złożony wniosek. Brak urzędu może być spowodowany tym, że wniosek nie jest obsługiwany elektronicznie w danym wniosku                      |
| Powiatowy Urz                   | ad Pracy w Jarosławiu 🗸                                                                                                    |
| Złożenie wnic<br>(pobierz instr | sku uo wyoranego urzędu wymaga podpisania go kwalifikowanym podpisem elektronicznym lub podpisem potwierdzonym profilem zaufanym ePUAP<br>ukcję jak założyć profil zaufany) |

5. Jeśli nie jesteś zalogowany na swoje konto na praca.gov.pl lub w ogóle go nie posiadasz wyświetli Ci się poniższy komunikat. Wybierz odpowiednio

| - Logo                                                                      | ze wypełnić tylko uzytkownik zalogowany                                                                                                    |
|-----------------------------------------------------------------------------|----------------------------------------------------------------------------------------------------|
| <ul> <li>Rejes</li> </ul>                                                   | ane<br>Tacja                                                                                                    |
|                                                                             |                                                                                                    |
| blicznych Służ                                                              | Zatrudnienia 🕅                                                                                                    |
|                                                                             | Jesteš niezalogowan                                                                                                    |
| Powiad                                                                      | omienie o powierzeniu wykonywania pracy obywatelowi Ukrainy - Wybór adresata ③                                                                                                    |
|                                                                             |                                                                                                    |
|                                                                             | 🔗 🥸 Wykaz wniosków 🖉 Nowa sprawa / kontynuacja 🔘 <u>Wybór adresata</u> 🕐 Edycja formularza 🖉 Weryfikacja konta 🖉 Wysłanie wniosku                                                    |
| Podmiot po                                                                  | vierzający prace musi powiadomić o zatrudnienju obwatela Ukrainy w terminie 14 dni od dnia podieria przez niego pracy                                                                |
| Wybór                                                                       | olacówki                                                                                                    |
| wybor                                                                       |                                                                                                    |
| Vależy<br>urzędzi                                                           | ybrać urząd, do którego zostanie złożony wniosek. Brak urzędu może być spowodowany tym, że wniosek nie jest obsługiwany elektronicznie w danym                                       |
| Należy<br>urzędzia     Adresa                                               | nybrać urząd, do którego zostanie złożony wniosek. Brak urzędu może być spowodowany tym, że wniosek nie jest obsługiwany elektronicznie w danym<br>: wniosku                         |
| <ul> <li>Należy<br/>urzędzi</li> <li>Adresa</li> <li>Powiatowy U</li> </ul> | vybrać urząd, do którego zostanie złożony wniosek. Brak urzędu może być spowodowany tym, że wniosek nie jest obsługiwany elektronicznie w danym<br>wniosku<br>ząd Pracy w Jarosławiu |

5. Po zalogowaniu wyświetli Ci się następujący komunikat. Pamiętaj praca powinna zostać zgłoszona zgodnie z danymi osoby lub firmy, która zatrudnia obywatela Ukrainy. Po weryfikacji faktu zalogowania na odpowiednim profilu 9osobisty lub firmowy) należy wybrać "Wypełnij wniosek"

| Wybrany formularz można złożyć zarówno w kontekście organizacji jak i osoby fizycznej. Konieczne jest wybr                                                                                                    | anie odpowie                 | lniego kontekstu przed uzu                       | pełnianiem          |
|----------------------------------------------------------------------------------------------------|------------------------------|--------------------------------------------------|---------------------|
| formularza. Należy upewnić się, że wybrano odpowiedni kontekst. Jeżeli na formularzu kontekst zośtanie zmi                                                                                                    | ieniony nie bę               | dzie możliwe wysłanie takie                      | ego formularza!     |
|                                                                                                    |                              |                                                  |                     |
|                                                                                                    |                              | Wypełnij                                         | j wniosek Anuluj    |
|                                                                                                    | Kontekst:                    | OLIMPIA SZPUNAR                                  | ~                   |
|                                                                                                    |                              |                                                  |                     |
| Usługi elektroniczne 🚍 Sprawy 🛱 Wizyty                                                                                                    |                              |                                                  |                     |
| ostagi etektroniczne i sprawy i wizyty                                                                                                    |                              |                                                  |                     |
|                                                                                                    |                              |                                                  |                     |
| Powiadomienie o powierzeniu wykonywania pracy obywatelowi                                                                                                    | Ukrainy                      | - Wybór adresa                                   | ta 🕐                |
|                                                                                                    |                              |                                                  |                     |
| SZ-PPWPU 🛇 Wykaz wniosków 🛇 Nowa sprawa / kontynuacja 🕥 <u>Wybór adresata</u> 🖉 Edycja for                                                                                                    |                              | Wysłanie wniosku                                 | Podsumowanie        |
|                                                                                                    | 1                            |                                                  |                     |
|                                                                                                    |                              |                                                  |                     |
| odmiot powierzający pracę musi powiadomić o zatrudnieniu obywatela Ukrainy w terminie 14 dni od d                                                                                                    | nia podjęcia                 | orzez niego pracy.                               |                     |
| odmiot powierzający pracę musi powiadomić o zatrudnieniu obywatela Ukrainy w terminie 14 dni od d                                                                                                    | nia podjęcia                 | orzez niego pracy.                               |                     |
| odmiot powierzający pracę musi powiadomić o zatrudnieniu obywatela Ukrainy w terminie 14 dni od d<br>Vybór placówki                                                                                                    | nia podjęcia                 | orzez niego pracy.                               |                     |
| odmiot powierzający pracę musi powiadomić o zatrudnieniu obywatela Ukrainy w terminie 14 dni od d <b>Vybór placówki</b><br>Należy wybrać urząd, do którego zostanie złożony wniosek. Brak urzędu może być spowodowany ty<br>urzędzie.                                                             | nia podjęcia<br>m, że wniose | orzez niego pracy.<br>k nie jest obsługiwany ele | ktronicznie w danym |
| odmiot powierzający pracę musi powiadomić o zatrudnieniu obywatela Ukrainy w terminie 14 dni od d<br><b>Vybór placówki</b><br>Vależy wybrać urząd, do którego zostanie złożony wniosek. Brak urzędu może być spowodowany ty<br>urzędzie.                                                          | nia podjęcia<br>m, że wniose | orzez niego pracy.<br>k nie jest obsługiwany ele | ktronicznie w danym |
| odmiot powierzający pracę musi powiadomić o zatrudnieniu obywatela Ukrainy w terminie 14 dni od d<br><b>Vybór placówki</b><br><b>v</b> Należy wybrać urząd, do którego zostanie złożony wniosek. Brak urzędu może być spowodowany ty<br>urzędzie.<br><b>Adresat wniosku</b>                       | nia podjęcia<br>m, że wniose | orzez niego pracy.<br>k nie jest obsługiwany ele | ktronicznie w danym |
| odmiot powierzający pracę musi powiadomić o zatrudnieniu obywatela Ukrainy w terminie 14 dni od d<br><b>Vybór placówki</b><br>Należy wybrać urząd, do którego zostanie złożony wniosek. Brak urzędu może być spowodowany ty<br>urzędzie.<br>Adresat wniosku<br>Powiatowy Urząd Pracy w Jarosławiu | nia podjęcia<br>m, że wniose | orzez niego pracy.<br>k nie jest obsługiwany ele | ktronicznie w danym |

6. Następnie należy wypełnić wszystkie pola w Powiadomieniu. Uwaga system nie pozwoli dokonać zgłoszenia więcej niż 14 dni wstecz. Po uzupełnieniu wszystkich pól należy wybrać *"Dalej"* i postępować zgodnie z instrukcjami pojawiającymi się na ekranie.

| Wsparcie zapewnia<br>Zielona Linia tel.: <b>19524</b>                                                                                                    |            |  |  |                |              |                     |                          |  |  |  |  |  |  |
|----------------------------------------------------------------------------------------------------|------------|--|--|----------------|--------------|---------------------|--------------------------|--|--|--|--|--|--|
| PSZ FWWPU 🔗 Wyłaz wniostów 🔗 Nows spraws / kontymuszja 🔗 Wyżeń dweszta 🖉 Edesia formulazza 🖉 Wyżeśnie wniostu 🖉 Podsumowanie                                                                                                    |            |  |  |                |              |                     |                          |  |  |  |  |  |  |
| Data sporządzenia:                                                                                                    | 24.05.2022 |  |  |                | Miejscowość: |                     | *                        |  |  |  |  |  |  |
|                                                                                                    |            |  |  |                |              | Powiatowy Urząd Pra | icy w Jarosławiu         |  |  |  |  |  |  |
| POWIADOMIENIE<br>O POWIERZENIU WYKONYWANIA PRACY OBYWATELOWI UKRAINY,<br>który będzie wykonywoł pracę na podstawie art. 22 ust. 1 ustawy z dnia 12 marca 2022 r. o pomocy obywatelom Ukrainy w związku z konfliktem zbrojnym na terytorium tego państwa<br>POWIADOMIENIE<br>O KOREKTA POWIADOMIENIA |            |  |  |                |              |                     |                          |  |  |  |  |  |  |
| 1. INFORMACJE DOTYCZĄCE PODMIOTU POWIERZAJĄCEGO WYKONYWANIE PRACY OBYWATELOWI UKRAINY                                                                                                    |            |  |  |                |              |                     |                          |  |  |  |  |  |  |
| 🔵 organizacja                                                                                                    |            |  |  | osoba fizyczna |              |                     |                          |  |  |  |  |  |  |
| 1.1 Nazwa / imię lub imiona i nazwisko                                                                                                    |            |  |  |                |              |                     |                          |  |  |  |  |  |  |
| Nazwa:                                                                                                    |            |  |  |                |              |                     | $\sim$                   |  |  |  |  |  |  |
| Wstecz                                                                                                    | a          |  |  |                | Densis inte  |                     | Zapisz dane Wydruk Dalej |  |  |  |  |  |  |